| STEP by STEP           | Guide on How to declare MAJOR Areas                                                                                                    |
|------------------------|----------------------------------------------------------------------------------------------------|
| STEP 1: Login to your  | account.                                                                                                    |
|                        | MERICAN INTERNATIONAL   UNDERSITY-BANGLADESH   - where leaders are created.   Sign in with your organizational id number.   17-33400-1   Log In Can't access your account? |
| STEP 2: Go to others o | Porter Ecours                                                                                                    |
|                        | <ul> <li>Grade Reports</li> <li>Library</li> <li>Others</li> <li>Applications</li> <li>Parking Applications</li> <li>Download Forms</li> <li>Messages</li> </ul>           |

| <u>STEP 3:</u> | Ther                                       | Click New.                                                                                                    |                                                                                               |                                             |                  |
|----------------|--------------------------------------------|----------------------------------------------------------------------------------------------------|-----------------------------------------------------------------------------------------------|---------------------------------------------|------------------|
| es & Results   | 🗲 Regist                                   | ration 🛛 🏶 Grade Repor                                                                                                    | t                                                                                             |                                             | ۰ 🕈              |
| Applicatio     | ns                                         |                                                                                                    |                                                                                               |                                             | + New            |
|                |                                            |                                                                                                    |                                                                                               |                                             |                  |
| <u>STEP 4:</u> | _Ther                                      | Select Major (                                                                                                    | Change Optio                                                                                  | n.                                          |                  |
|                |                                            | Select Application                                                                                                    |                                                                                               |                                             |                  |
|                |                                            | Convocation Application<br>Apply for current convocation.<br>Apply                                                            | Convocation Attendance<br>Apply for Convocation Attendance.<br>Apply                          | Major Change<br>Apply for Major Change.     |                  |
|                |                                            | Curriculum Change<br>Apply for Curriculum Change.<br>Apply                                                                    | Department Change<br>Apply for Department Change.<br>Apply                                    | Program of te<br>Apply for Program<br>Apply |                  |
|                |                                            | General Information<br>Change<br>Apply for General Information<br>Change.                                                     |                                                                                               |                                             |                  |
| <u>STEP 5:</u> | _Read                                      | d the instructior                                                                                                    | ns carefully. T                                                                               | hen Click Nex                               | :t.              |
|                | Step 1:<br>Step 2:<br>** Pleas<br>** You c | Apply online and take applic<br>Submit the printout paper to<br>be do not bend the application<br>an always check your applic | cation printout.<br>9 your current Department<br>9 printout paper.<br>9 cation status online. | t's Dean/Associate Dean/I                   | Director office. |
|                |                                            |                                                                                                    |                                                                                               | Next                                        |                  |
|                |                                            |                                                                                                    |                                                                                               |                                             |                  |

<u>STEP 6:</u> Student Major Change form will come. On that page in the Applying for portion select your desire major and Click apply.

| Major        | Nana                                                                                                    |   |
|--------------|----------------------------------------------------------------------------------------------------|---|
| мајот        | NOILE                                                                                                    |   |
| Second Major | None                                                                                                    |   |
| Minor        | None                                                                                                    |   |
| Applying For |                                                                                                    |   |
| Major        | None                                                                                                    | ~ |
| Second Major | None<br>BScCSE, Computational Theory, Summer 17-18, [1st Major]                                                   |   |
| -            | BScCSE, Computer Engineering, Summer 17-18, [1st Major]<br>BScCSE, Information Systems, Summer 17-18, [1st Major] |   |
| Minor        | BScCSE, Software Engineering, Summer 17-18, [1st Major]                                                           |   |
|              | Apply                                                                                                    |   |
|              |                                                                                                    | × |
|              |                                                                                                    |   |

| Instructions                                                                                                    |
|----------------------------------------------------------------------------------------------------|
| Step 1: Apply online and take application printout.<br>Step 2: Submit the printout paper to your current Department's Dean/Associate Dean/Director office<br>** Please do not bend the application printout paper.<br>** You can always check your application status online. |
| Print                                                                                                    |

<u>STEP:8</u> After clicking on the print option one PDF form will generate. Save the form and send it to your Department Head through email. Make sure you remember the reference number, which is top of the form.

|                        | Reference             | No: 86110              |     | - |
|------------------------|-----------------------|------------------------|-----|---|
|                        | 17-33                 | 400-1                  |     |   |
|                        | NITU, FOYS            | AL RAHMAN              |     |   |
| Current Major :        |                       |                        |     |   |
| Major : None           |                       |                        |     |   |
| Second Major : None    |                       |                        |     |   |
| Minor :None            |                       |                        |     |   |
| Applied Major :        |                       |                        |     |   |
| Major : BScCSE         | Computational Theory, | Summer 17-18, [1st Maj | or] |   |
| Second Major : None    |                       |                        |     |   |
| Minor :None            |                       |                        |     |   |
| Submission Date : 11/3 | 0/2020 5:31:00 PM     | Offere like Ori        |     | 7 |
|                        |                       | Office Use Only        |     |   |

Instructions : Step 1: Submit the printout paper to your current Department's Dean/Associate Dean/Director office. \*\* Please do not bend the application printout paper.

Print Date: 11/30/2020 5:31:05 PM

Printed By: NITU, FOYSAL RAHMAN